Thanks for selecting the WiFi transmission terminal; please read this manual carefully before using the product.
Please keep this manual for future reference.

# WiFi 2.4G Adapter

EPEVER WiFi 2.4G RJ45 A EPEVER WiFi 2.4G DB9 B

### 1. Overview

EPEVER

Through a local WiFi 2.4G network, the WiFi 2.4G adapter can transmit all operational data from the EPEVER solar controller, inverter, or inverter/charger to the EPEVER cloud server in real-time. Users can remotely monitor the connected devices and program parameters via the EPEVER server, mobile APP, or the large screen.

#### Features:

- Applicable to EPEVER controllers, inverters, or inverter/charger with RJ45, DB9 interfaces
- · Use immediately after connecting; easy and convenient operation
- · Directly powered by the communication port
- Up to 30 meters of communication distance
- Support the "Local" and "EPEVER Cloud" working mode.
- · One key to restoring the factory settings

#### 2. Appearance

#### 2.1 EPEVER WiFi 2.4G RJ45 A

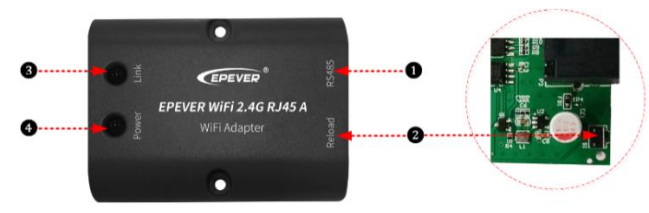

### Interface instruction

| No. | Name            | Instruction                                   |  |
|-----|-----------------|-----------------------------------------------|--|
| •   | D 145 mont      | Connect to the solar controller, inverter, or |  |
| U   | RJ45 port       | inverter/charger                              |  |
|     |                 | One key to restoring factory settings         |  |
|     | Reload button   | Note: Long press the Reload button with a     |  |
| 2   |                 | sharp object when the terminal's power is on. |  |
|     |                 | The Link indicator flashes twice quickly, and |  |
|     |                 | the factory settings are restored.            |  |
| 3   | Link indicator  | Indicate the communication status             |  |
| 4   | Power indicator | Indicate the power status                     |  |

#### • Indicator instruction

| Indicator | Status                 | Instruction               |
|-----------|------------------------|---------------------------|
| L in L    | ON solid in green      | Connect to the WiFi       |
| Link      | OFF                    | Not connect to the WiFi   |
| Indicator | Fast flashing in green | Reset to the factory mode |
| Power     | ON solid in green      | Normal powered on         |
| indicator | OFF                    | Not powered on            |

#### 2.2 EPEVER WiFi 2.4G DB9 B

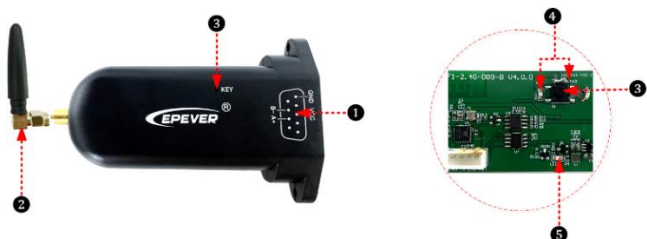

#### Interface instruction

| No. | Name               | Instruction                                   |  |
|-----|--------------------|-----------------------------------------------|--|
| •   | DB9 male           | Connect to the solar controller, inverter, or |  |
| U   | connector <b>*</b> | inverter/charger                              |  |
| 2   | Antenna            | Enhance the signal transmission               |  |

| 8 | Reset button                                                                                                    | One key to restoring factory settings<br>Note: Long press the Reset button through<br>the KEY hole with a sharp object when the<br>terminal's power is on. The indicator light<br>flashes twice quickly, and the factory<br>settings are restored. |  |
|---|----------------------------------------------------------------------------------------------------|----------------------------------------------------------------------------------------------------|--|
| 4 | Network     Indicate     the     communication     state       Indicator     (Observe the indicator status through KEY hole)     KEY hole)     KEY hole     KEY hole |                                                                                                    |  |
| 6 | Power Indicator                                                                                                    | Indicate the power status                                                                                                    |  |

★ Connect the EPEVER WiFi 2.4G DB9 B to the solar controller, inverter, or inverter/charger by a DB-9 female connector. The wire sequence and name of the DB9 female connector are shown below.

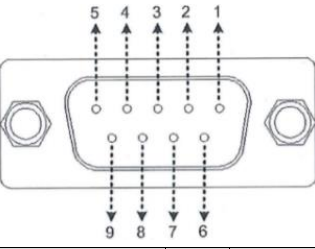

| No. | Name | Instruction           | No. | Name    | Instruction |
|-----|------|-----------------------|-----|---------|-------------|
| 1   | NC   | Floating              | 6   | NC      | Floating    |
| 2   | NC   | Floating              | 7   | RS485-A | RS485-A     |
| 3   | VCC2 | Power2<br>(12V/200mA) | 8   | RS485-B | RS485-B     |
| 4   | GND2 | Power GND2            |     | 1004    | Power1      |
| 5   | GND1 | Power GND1 9          |     | VCC1    | (5V/400mA)  |

#### Indicator instruction

| Indicator            | Status            | Instruction               |  |
|----------------------|-------------------|---------------------------|--|
|                      | ON solid in green | Connect to the WiFi       |  |
| Nistan da la disetan | OFF               | Not connect to the WiFi   |  |
| Network Indicator    | Fast flashing in  | Reset to the factory mode |  |
|                      | green             |                           |  |
| Device la diseter    | ON solid in green | Normal powered on         |  |
| Power Indicator      | OFF               | Not powered on            |  |

## 3. Specifications

| Model                | EPEVER WiFi 2.4G                            | EPEVER WiFi 2.4G |  |
|----------------------|---------------------------------------------|------------------|--|
| Farailleters         | RJ43 A DB9 B                                |                  |  |
| Input voltage        | 5VDC                                        |                  |  |
| Power consumption    | Peak emission: 5V@100mA; Idle: 5V@40mA      |                  |  |
| Enclosure            | IP54                                        |                  |  |
| Communication method | RS485                                       |                  |  |
| Com. parameters      | 9600 ~ 115200bps, 8N1                       |                  |  |
| Working Frequency    | 2.4~2.4835GHz                               |                  |  |
| Antenna gain         | 2.5dBi~ 5dBi                                |                  |  |
| Environment temp.    | -40°C~ 85℃                                  |                  |  |
| Com. standard        | EPEVER general communication standardV1-1.0 |                  |  |
| Com. protocol        | EPEVER IoT communication protocol V1.1      |                  |  |
| Com. port            | RJ45                                        | DB9              |  |
| Dimension            | 66.24* 51.28* 23.76mm                       | 101.2* 64* 26mm  |  |
| Net weight           | 38.5g                                       | 39.5g            |  |
| 4. Disclaimers       |                                             |                  |  |

## The warranty does not apply to the following conditions:

- Damage caused by improper use or inappropriate environment.
- The parameter setting exceeds the WiFi terminal's limit.
- Damage caused by working temperature exceeds the rated range.
- Unauthorized dismantles or attempted repairs.
- Damage caused by force majeure.
- Damage caused by force majeure.
- Damage occurred during transportation or handling.

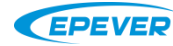

HUIZHOU EPEVER TECHNOLOGY CO., LTD

TEL: +86-752-3889706

#### 5. WiFi on Cloud (connect the device to the EPEVER cloud server) CAUTION: Please get the Android or IOS version of the EPEVER cloud APP according to your phone system and install it successfully. EPEVER PERMIT ..... 0 0 PERSONAL 300 T PROFESSION T PROFESSION стронеть n 1000 Step 4: Click "🕂 > Add Step 1: Connect the WiFi Step 2: Open the APP, Step 3: Click the "Plant" 5: Select the Step 6: Select the Step click the "EPEVER icon (it is "Light" icon Device" on the "Plant device to be added to connected WiFi module to the device Cloud" icon, and input instead when login with the cloud server. (select the connection List" page. module. cable by the COM port). the account to log in. the streetlight account), and select a project. Prease connect year mebble https://2014.com/2130.000411/a Step 12: Click "Confirm" Step 11: Enter the WiFi Step 10: Click "Set up Step 7: Input the ID Step 9: Input the router Step 8: This page (or scan the QR code) to go to the WiFi setting. module configuring Wi-Fi" and connect the password and click shows if the module's on the module label, Connect the phone to the Do phone to "HN\_xx" WiFi "Next" (Put the router in IMEI has been recorded page. not and click "Confirm." router WiFi again. Return disconnect the network (see the model's label a 2.4G WiFi area). in the cloud server, and to the APP, the Plant or while configuring RTU. for password). Back to click "Next." light project shows. the APP, click "Next." (Option) Step 8: Right (Option) Step 9: Return E 2 Q page shows if the to the APP, and click module's IMEI has not "Read device." Copy been recorded in the the ID and IMEI, then cloud server. Click send them to our 100 Ð "Connect RTU" to jump technical staff. Users to the WiFi setting, and 91/190-30can normally add the connect the phone to module after it is official S Website the "HN\_xx" WiFi (see recorded in the cloud the model's label for server. password). 6. Local Debugging (direct point-to-point communication with the device via WiFi) Step 1: Connect the WiFi module to the device (connection figure, see Step1 in chapter 5, "WiFi on Cloud"). EPEVER Contractions 340X -27.5 0 0 tatlery settings 😵 Time colloratio HN\_63083 0.90 K 0 Electricity scatteries HNJD ۰. Step 2: Open the Step 3: Click the Step 4: Connect Step 5: After the Step 6: Auto identify Step 7: After the Step 8: Enter the "WiFi" or 🔯 to go WiFi APP and click the the phone to the connection, connected device connection, parameter setting the "Local" icon. "HN\_xx" WiFi (see the real-time page to the phone WiFi return the APP and device; you can also page to read and setting. the model's label click the connected select the device shows. Click 🙆 on write related WiFi module. for password). manually. the top right corner. parameters.

Any changes without prior notice!

Version number: V2.0